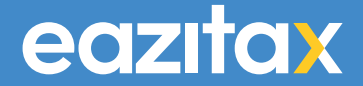

# How to set up your Personal Tax Account with HMRC

#### How to set up your Personal Tax Account with HMRC

Registering for a <u>Personal Tax Account</u> with the UK Government is free and can be done in just 10 minutes.

You'll need:

- Your National Insurance number.
- Your Passport.

You can use your personal tax account to:

- check your Income Tax estimate and tax code
- check and manage your tax credits
- check your State Pension
- track tax forms that you've submitted online
- check or update your Marriage Allowance
- tell HMRC about a change of address
- check or update benefits you get from work, for example company car details and medical insurance
- find your National Insurance number

Go to www.gov.uk/personal-tax-account

www.gov.uk > personal-tax-account .

#### Personal tax account: sign in or set up - GOV.UK

Personal tax account: sign in or set up. Use your personal tax account to check your records and manage your details with HM Revenue and Customs (HMRC). This service is also available in Welsh (Cymraeg). There's a different service if you want to sign in to GOV.UK Verify to file your Self Assessment tax return.

Your personal tax account Your personal tax account allows you to manage your tax ...

#### Personal Tax Account (PTA)

A quick guide to the digital personal tax account. ... metres ....

Help and support for the ... Watch webinars and use our online guide to find out how to ... Self Assessment is simple with... HMRC is today urging first-time Self Assessment customers to ...

#### Step 2

Click on Start now (Green button)

Home > Money and tax > Dealing with HMRC

#### Personal tax account: sign in or set up

Use your personal tax account to check your records and manage your details with HM Revenue and Customs (HMRC).

This service is also available in Welsh (Cymraeg).

There's a different service if you want to sign in to GOV.UK Verify to <u>file</u> your Self Assessment tax return.

Start now >

Click in the circle next to Create an account and then press continue.

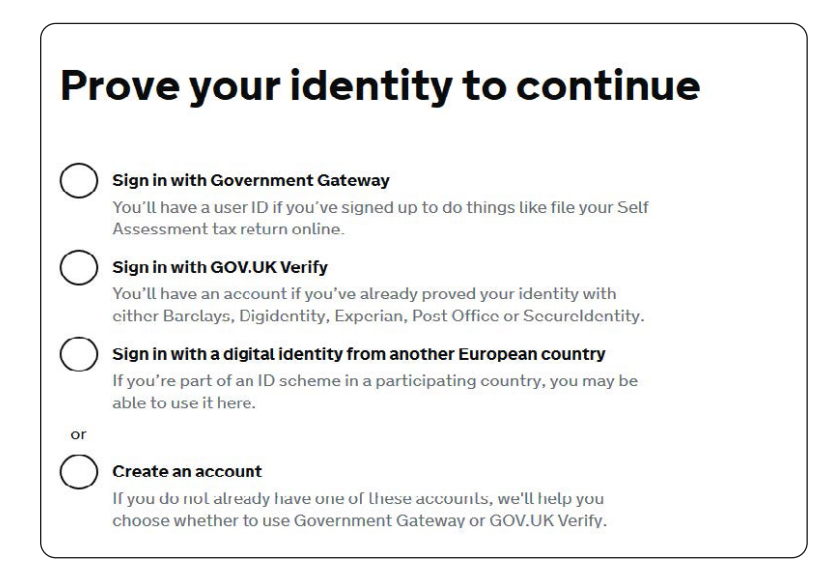

## Step 4

Next click on the green button (create a Government Gateway account).

#### Choose a way to prove your identity

#### **Government Gateway**

Registering with Government Gateway usually takes about 10 minutes. It works best if you have:

- your National Insurance number
- a recent payslip or P60 or a valid UK passport

Create a Government Gateway account

Click Create sign in details. (Blue writing).

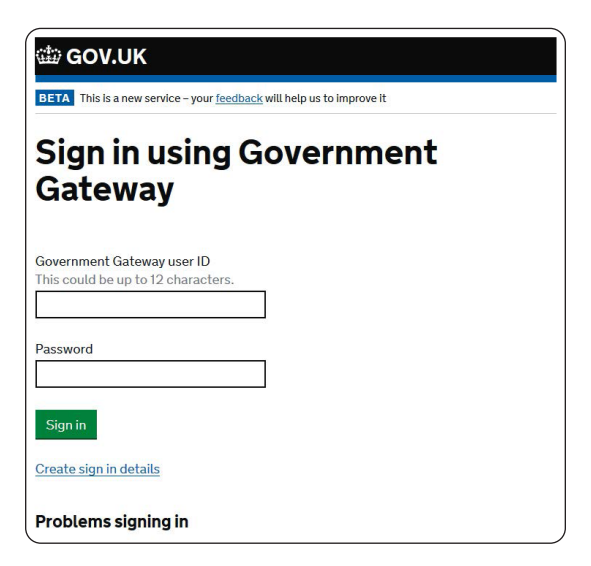

## Step 6

Type in your own email address, then press the green button continue.

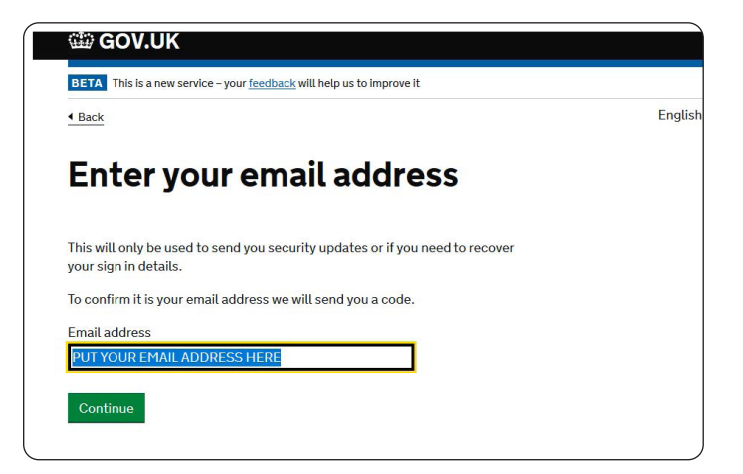

You will now be asked for a code; this would have been sent to the email address that you put in (previous step).

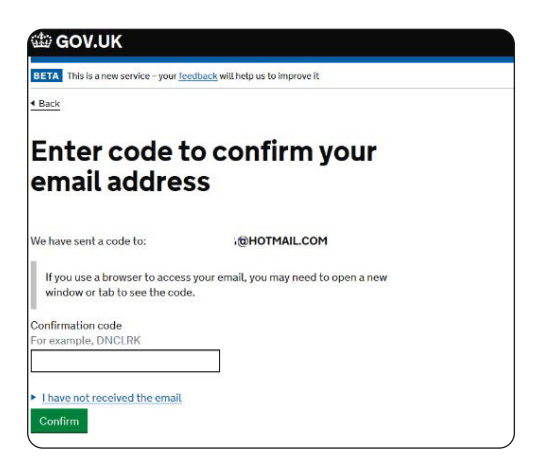

## Step 8

Insert code that you received by email and press continue (Green Button).

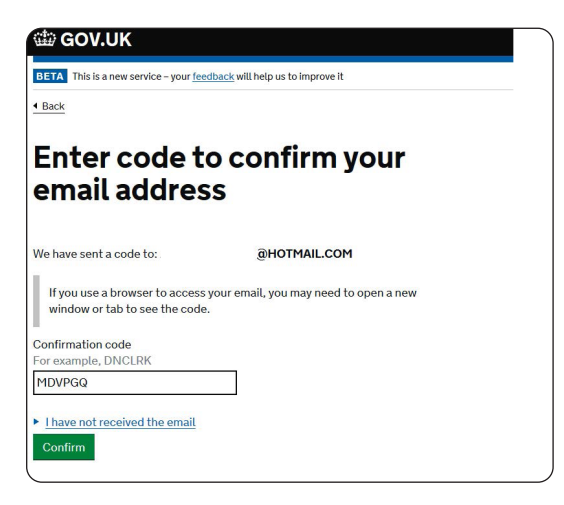

You will now see the screen below, next click **Continue** (Green button).

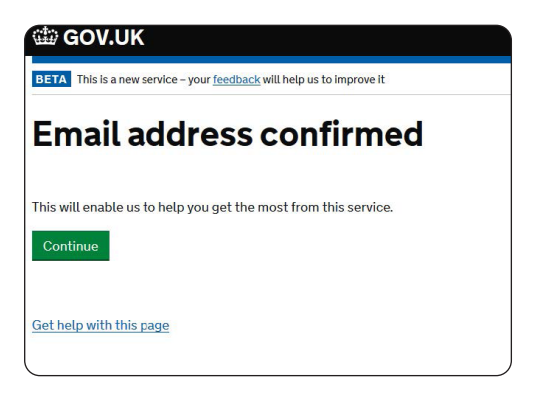

#### Step 10

Type in your full name and press continue (green button).

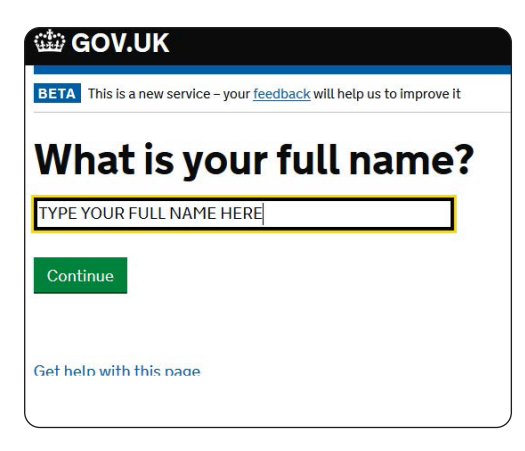

Now, create your password, making sure that your password meets the HMRC criteria.

| COV.UK                                                                |   |
|-----------------------------------------------------------------------|---|
| BETA This is a new service - your feedback will help us to improve it |   |
| 4 Back                                                                |   |
| Create a password                                                     |   |
| Your password must:                                                   |   |
| be between 8 and 12 characters                                        |   |
| have at least one number (0 to 9)                                     |   |
| have at least one letter                                              |   |
| not contain special characters                                        |   |
| Password                                                              |   |
|                                                                       |   |
| Confirm your password                                                 |   |
|                                                                       |   |
| Continue                                                              |   |
|                                                                       | J |

#### Step 12

Now set up a recovery word and make sure you make a note of it and make sure it meets the HMC criteria, if it does then you will see green tick. Once you have typed in recovery word, then press **continue** (green button).

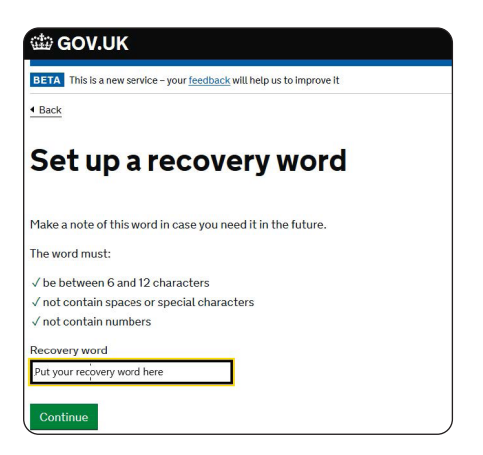

Now set up a recovery word and make sure you make a note of it and make sure it meets the HMRC criteria, if it does then you will see green tick. Once you have typed in recovery word, then press **continue** (green button).

| 📾 GOV.UK                                                                                                    | GOV.UK                                                                                                    |
|----------------------------------------------------------------------------------------------------|----------------------------------------------------------------------------------------------------|
| BETA This is a new service - your feedback will help us to improve it                                                                        |                                                                                                    |
| Your Government Gateway<br>user ID is:                                                                                                    | To<br>Your new Government Gateway user ID is:<br><b>Keep this email</b> or make a note of your user ID. You'll need it to sign in.                                                         |
| We have sent it to @HOTMAIL.COM.<br>You will need your user ID and your password each time you sign in to<br>Government Gateway.<br>Continue | If you are not sharing this email account and did not request a Government<br>Gateway user ID contact HMRC.<br>This is an automatic email - please don't reply.<br>From Government Gateway |

## Step 14

Next you need to select the circle next to individual and then press **continue** (green button).

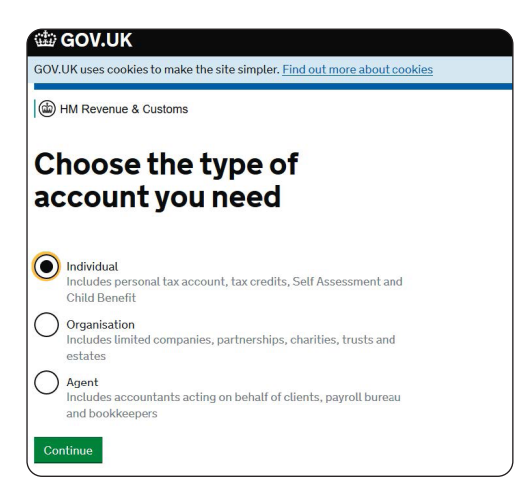

Press continue (Green button).

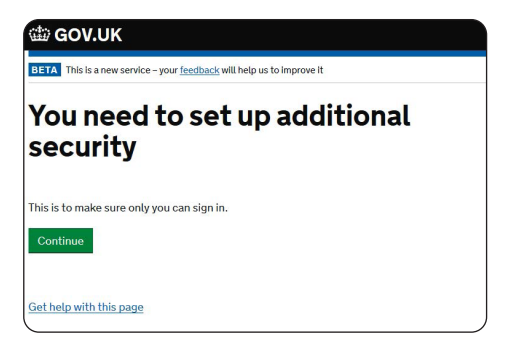

#### Step 16

Next select the **circle**, next to **text message** and then press continue (green button).

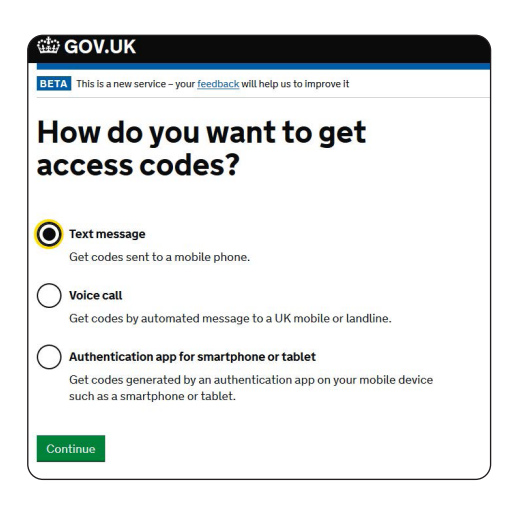

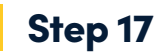

Select Yes.

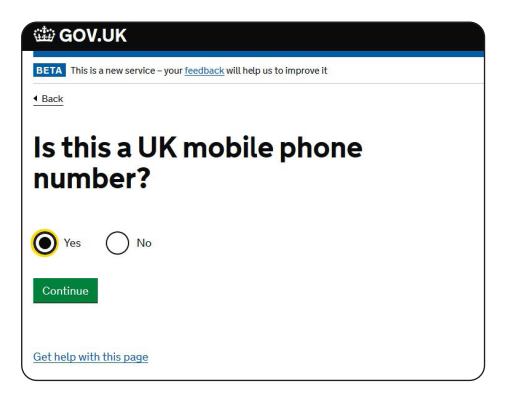

#### Step 18

Insert your mobile phone number then press send access code.

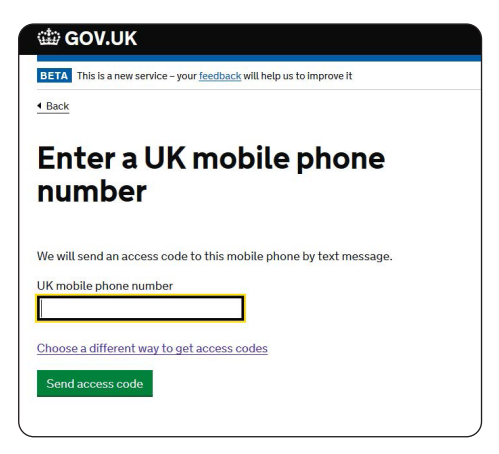

You will then receive a text message to the mobile phone number that you entered above.

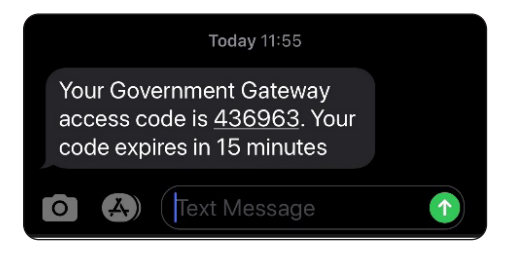

#### Step 20

You now need to enter the code that you received in the text and then press **continue** (green button).

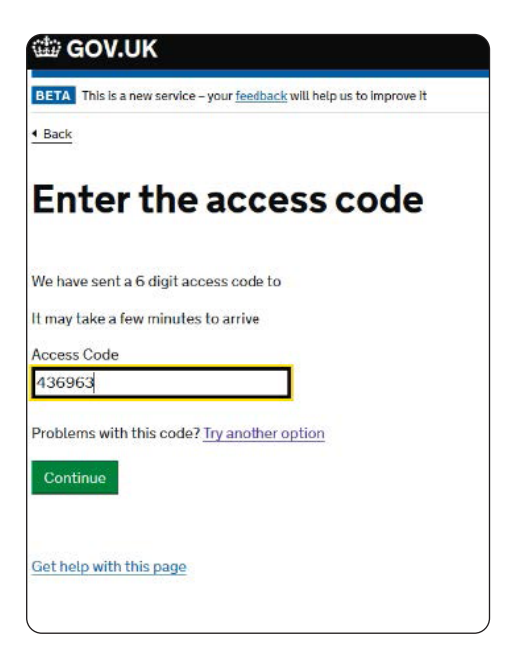

Press continue (green button).

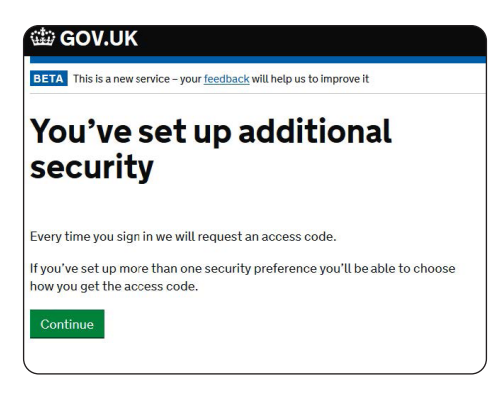

#### Step 22

This is where you will need your national insurance number and valid passport, press **continue** (green button).

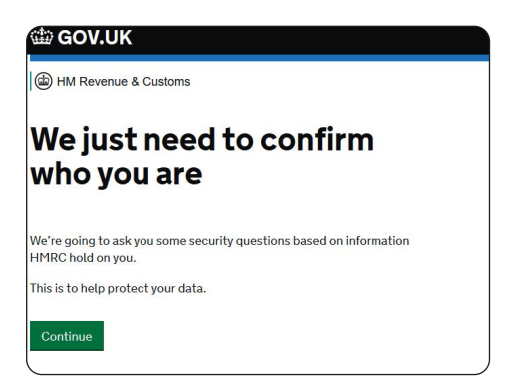

Enter all your details, if you don't know your national insurance number, you can contact us at the office, once all boxes completed, press **continue** (green button).

| Confirm your identity                                                             |  |
|-----------------------------------------------------------------------------------|--|
| Enter your details                                                                |  |
|                                                                                   |  |
| i nis is to help us confirm who you are, so we know what questions to ask<br>you. |  |
| First name                                                                        |  |
|                                                                                   |  |
| Last name                                                                         |  |
|                                                                                   |  |
| National Incurance number                                                         |  |
| It's on your National Insurance card, benefit letter, payslip or P60.             |  |
| For example, QQ123456C                                                            |  |
|                                                                                   |  |
| do not know my National Insurance number                                          |  |
| Date of birth                                                                     |  |
| Day Month Year                                                                    |  |
|                                                                                   |  |
|                                                                                   |  |
| Continue                                                                          |  |
|                                                                                   |  |

#### Step 24

Select **yes** and press **continue** (green button), if you don't have a valid passport then you will need to click no and they will take you through a different route to validate your ID.

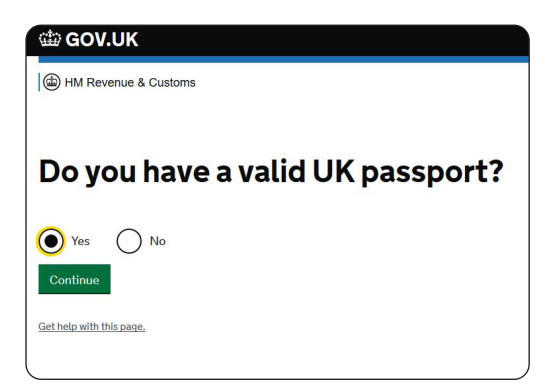

Click Yes and continue (green button).

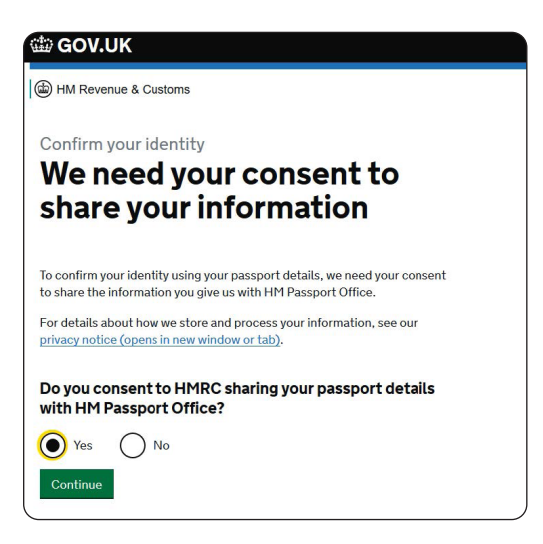

#### Step 26

Type in information, just as it appears on your passport, then press **continue** (green button).

| Yo      | ur UK passport                                          |
|---------|---------------------------------------------------------|
| Enter y | our details exactly as they appear on your passport.    |
| ► Whe   | re to find these details on your passport               |
| Passp   | ort number                                              |
| Your pa | assport number contains up to 9 numbers and no letters. |
| Given   | names                                                   |
| Entera  | ill given names, as they appear on your passport.       |
| Expiry  | date of your passport                                   |
| For exa | imple, 31 MAR 2026                                      |
| Day     | Month Year                                              |
|         |                                                         |

If information is correct, then you will receive this message, now press **continue** (green button).

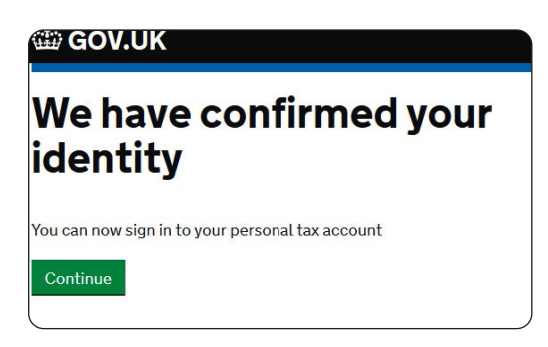

## Step 28

As we are your agents, We would suggest that you select by post only, as this will able us to deal with late filing and payment penalties on your behalf. Once selected, press **continue** (green button).

#### Choose how to get your legal notices, penalty notices and tax letters

You can choose to get some of your tax documents and information sent through your HMRC online account instead of by post. You will need to take action when you receive some of the documents.

- Legal notices to file tax return
- Late filing penalty notices

They include:

• Late payment penalty notices

We may also send you other messages, including information about your personal tax code, if you have one.

#### How do you want to get your legal notices, penalty notices and tax letters?

O Through my HMRC online account

By post only

For more information about how HMRC uses your data, <u>read the privacy</u> notice.

Continue

You now have access to your personal tax account.

You will be able to view:

- PAYE/pension income (if you received), Check National Insurance number and any gaps in your record
- Tax credits
- Child benefit
- Transfer part of personal allowance to your partner (if applicable)
- View information about your State Pension

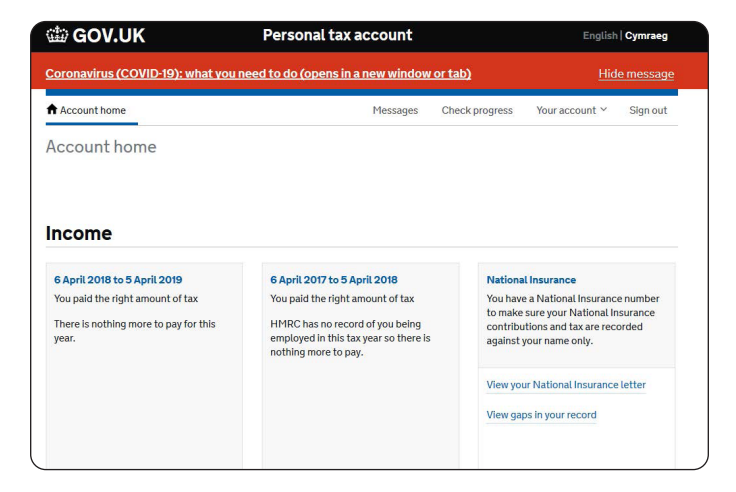

| View your next psyments and the<br>popelon opsic units, and make<br>changes to your claim. A taxfree psyment to help parents with<br>the cost of bringing up children. I alwance to your partner so they psy<br>less tax.<br>Tell us if your child is staying in full-time<br>education<br>Tell us if your child's circumstances<br>change<br>Tell us if your child's circumstances<br>change | Tax credits                                                                                 | Child Benefit                                                                | Marriage Allowance                                                                   |
|----------------------------------------------------------------------------------------------------|---------------------------------------------------------------------------------------------|------------------------------------------------------------------------------|--------------------------------------------------------------------------------------|
| Tell us if your child is staying in full-time<br>education<br>Tell us if your child's circumstances<br>change<br>Tell us if your circumstances change                                                                                                    | View your next payments and the<br>people on your claim, and make<br>changes to your claim. | A tax-free payment to help parents with<br>the cost of bringing up children. | Transfer part of your Personal<br>Allowance to your partner so they pay<br>less tax. |
| education Allowance Tetlu & fyour child's circumstances change Tetlu & fyour circumstances change                                                                                                    |                                                                                             | Tell us if your child is staying in full-time                                | Find out if you qualify for Marriage                                                 |
| Tell us if your child's circumstances<br>change<br>Tell us if your circumstances change                                                                                                    |                                                                                             | education                                                                    | Allowance                                                                            |
| change<br>Tell us If your circumstances change                                                                                                    |                                                                                             | Tell us If your child's circumstances                                        |                                                                                      |
| Tell us if your circumstances change                                                                                                    |                                                                                             | change                                                                       |                                                                                      |
|                                                                                                    |                                                                                             | Tell us if your circumstances change                                         |                                                                                      |
| Pensions                                                                                                    | Pensions                                                                                    | change<br>Tell us if your circumstances change                               |                                                                                      |
|                                                                                                    |                                                                                             |                                                                              |                                                                                      |
|                                                                                                    | State Pension<br>View your State Pension and National                                       |                                                                              |                                                                                      |

When you have finished with your Personal Tax Account, make sure you **sign out**.

|                                                                                                    | Personal tax account                                                                                                    | English   Cymraeg                                                                                                    |
|----------------------------------------------------------------------------------------------------|----------------------------------------------------------------------------------------------------|----------------------------------------------------------------------------------------------------|
| Coronavirus (COVID-19): what you r                                                                 | eed to do (opens in a new window or ta                                                                                                    | b) Hide message                                                                                                    |
| Account home                                                                                       | Messages Che                                                                                                    | eck progress Your account ∽ Sign out                                                                                                    |
| Account home                                                                                       |                                                                                                    |                                                                                                    |
| CApril 2019 to 5 April 2019 You paid the right amount of tax There is nothing more to pay for this | 6 April 2017 to 5 April 2018<br>You paid the right amount of tax<br>HMRC has no record of you being<br>employed in this tax year so there is | National Insurance<br>You bave a National Insurance number<br>to make any gun National Insurance<br>contributions and tax are recorded<br>anaiest hour areas only |

#### Step 31

When you log back in again, go to www.gov.uk/personal-taxaccount and click **start now** (green button.)

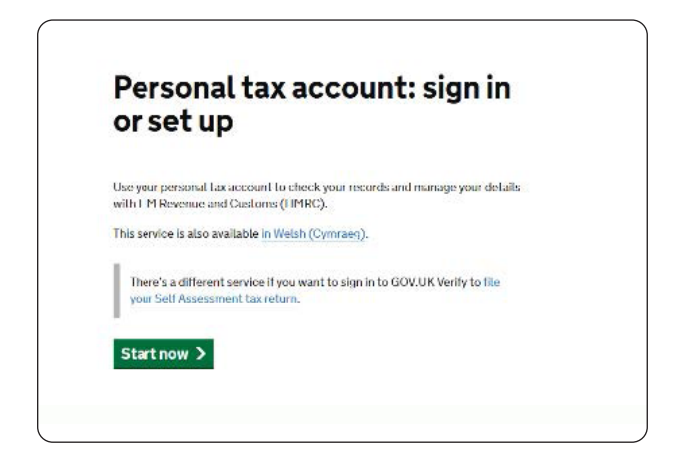

Then select **Sign in with Government Gateway**, then click **continue** (green button).

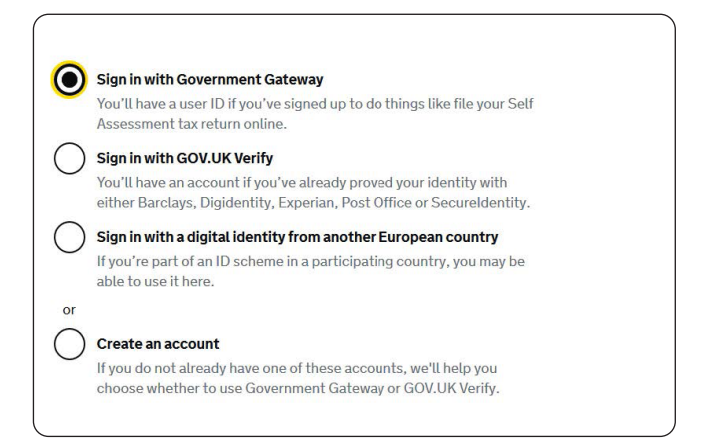

## Step 33

In Government Gateway User ID, input your unique user ID that we created before and the password that you choose, then click **Sign in** (green button.)

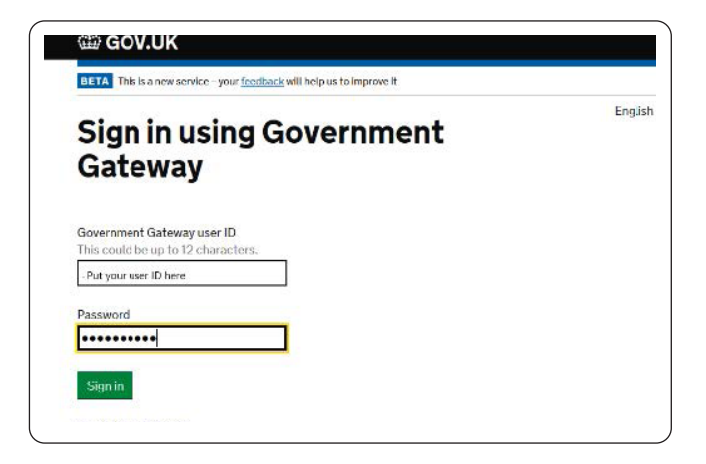

It will now ask for an access code, this will be sent to the mobile number that you gave earlier (you will see the last four digits to confirm the mobile number that you gave, once you receive your code input the code and if you wish, you can select **remember me for 7 days** (this will stop you having to enter a access code after this code for the next 7 days.) click **continue** (green button).

| WW GOV.DK                                                                    | Sign ov           |
|------------------------------------------------------------------------------|-------------------|
| BETA This is a new service - your <u>teedback</u> will help us to improve it | English   Cymraeg |
| Enter the access code                                                        |                   |
| We have sent a 6 digit access code to *******2404                            |                   |
| It may take a few minutes to arrive Access Code                              |                   |
| Remember me for 7 days                                                       |                   |
| Problems receiving this code?                                                |                   |
| Continue                                                                     |                   |
|                                                                              |                   |

#### Step 35

You will now be logged into your Personal Tax Account again! but please do remember to **logout** when you have finished.

## **Any Questions?**

We're just on the other end of the line!

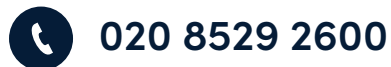

- 07866 428 600

9

🗹 info@eazitax.co.uk

Unit 6, Buckingham Court, Rectory Lane, Loughton, Essex, IG10 2QZ

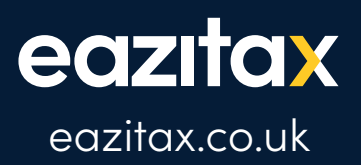

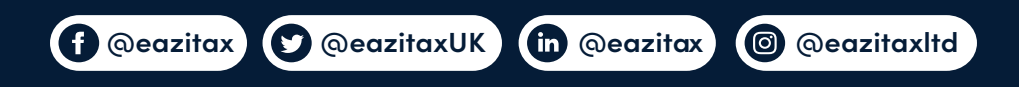

#### 020 8529 2600 • info@eazitax.co.uk

Eazitax Ltd, Unit 6, Buckingham Court, Rectory Lane, Loughton, Essex, IG10 2QZ